# Xerox<sup>®</sup> C230 -värimonitoimitulostimen pikaopas

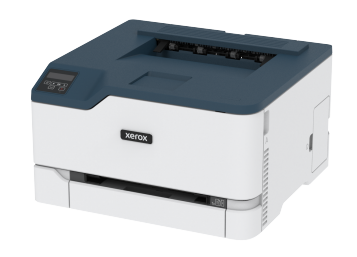

# **Tulostus**

# Tulostaminen tietokoneella

Huom.: Jos käytät tarroja, kortteja tai kirjekuoria, määritä paperikoko ja -laji tulostimessa ennen asiakirjan tulostamista.

- 1. Avaa tulostusvalintaikkuna siinä asiakirjassa, jonka yrität tulostaa.
- 2. Säädä asetuksia tarvittaessa.
- 3. Tulosta asiakirja.

# Tulostaminen mobiililaitteesta

#### Tulostaminen mobiililaitteesta Mopria<sup>™</sup>-

#### tulostuspalvelun avulla

Huom.: Tämä ominaisuus on käytettävissä vain tietyissä tulostinmalleissa.

Mopria-tulostuspalvelu on mobiilitulostusratkaisu mobiililaitteisiin, joissa on Android™-versio 10,0 tai uudempi. Sen avulla voit tulostaa suoraan mihin tahansa Mopria-yhteensopivaan tulostimeen.

- Huom.: Lataa Mopria-tulostuspalvelu-sovellus Google Play TM -kaupasta ja ota se käyttöön mobiililaitteessa.
- 1. Avaa yhteensopiva sovellus Android-mobiililaitteessa tai valitse asiakirja tiedostonhallinnassa.
- 2. Napauta <sup>1</sup> > Tulosta.
- 3. Valitse tulostin ja määritä asetukset tarpeen mukaan.

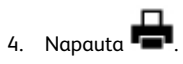

# Tulostaminen mobiililaitteesta AirPrintin avulla®

Huom.: Tämä ominaisuus on käytettävissä vain tietyissä tulostinmalleissa

AirPrint on mobiilitulostusratkaisu, jonka avulla voit tulostaa Applelaitteista AirPrint-sertifioituun tulostimeen.

- Varmista, että Apple-laite ja tulostin on yhdistetty samaan verkkoon. Jos verkossa on useita langattomia keskittimiä, varmista, että molemmat laitteet on vhdistetty samaan aliverkkoon.
- Tätä sovellusta tukevat vain jotkin Apple-laitteet.
- 1. Valitse asiakirja tiedostonhallinnassa tai avaa yhteensopiva sovellus mobiililaitteessa.

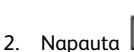

# 门 > Tulosta.

- 3. Valitse tulostin ja määritä asetukset tarpeen mukaan.
- 4. Tulosta asiakirja.

# Tulostaminen mobiililaitteesta Wi-Fi Directin avulla®

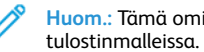

Huom.: Tämä ominaisuus on käytettävissä vain tietyissä

Wi-Fi Direct on tulostuspalvelu, jonka avulla voit tulostaa mihin tahansa Wi-Fi Direct -toimintoa tukevaan tulostimeen.

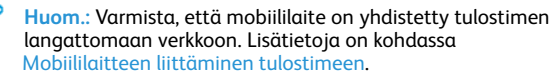

- 1. Avaa yhteensopiva sovellus mobiililaitteessa tai valitse asiakirja tiedostonhallinnassa.
- 2. Toimi mobiililaitteen mallin mukaan seuraavasti:
  - Napauta <sup>i</sup> > Tulosta.

- > Tulosta. Napauta
- 3. Valitse tulostin ja määritä asetukset tarpeen mukaan.
- 4. Tulosta asiakirja.

# **Tulostimen ylläpito**

# Värikasetin vaihtaminen

- Huom.: Jos alustaa laajennetaan, irrota se, ennen kuin vaihdat kasetin.
- 1. Avaa etuovi ja paina se tiukasti alas.

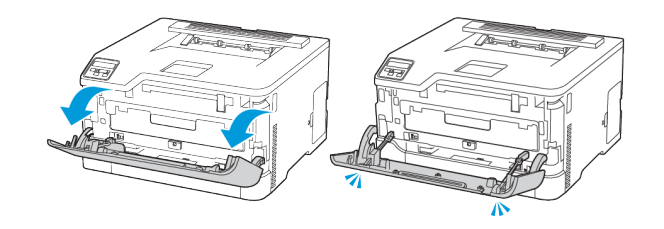

#### 2. Vedä värikasettialusta ulos.

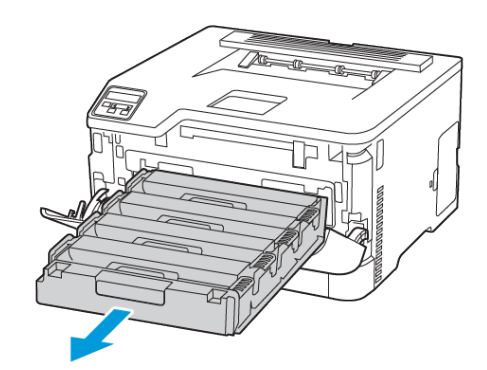

#### 3. Poista käytetty värikasetti.

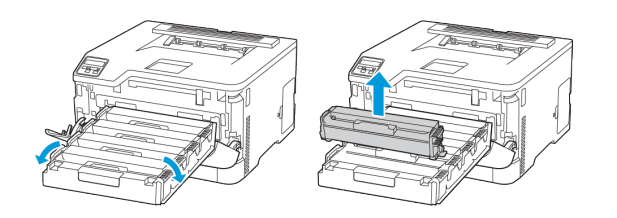

- 4. Ota uusi värikasetti pakkauksestaan.
  - Varoitus—mahdollinen vaurio: Älä altista värikasetin alapuolta suoralle valolle. Pitkäaikainen altistuminen valolle voi aiheuttaa tulostuslaatuongelmia.

Varoitus—mahdollinen vaurio: Älä kosketa värikasetin alapuolta. Rumpujen koskettaminen saattaa heikentää tulevien tulostustöiden laatua.

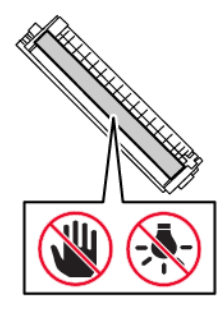

5. Aseta uusi värikasetti.

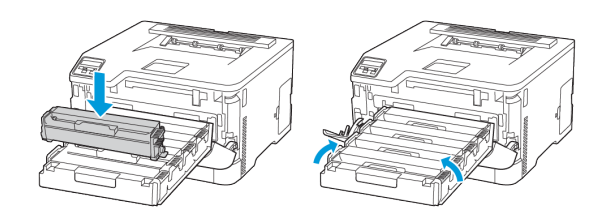

6. Aseta värikasetti ja sulje ovi.

# Hukkaväriainepullon vaihtaminen

1. Irrota käytetyn väriaineen säiliö.

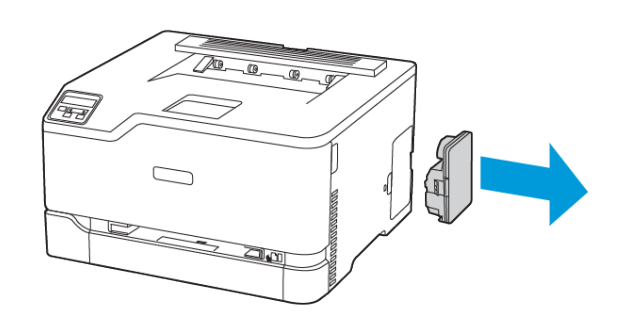

- Huom.: Vältä läikkymistä asettamalla pullo pystyasentoon.
- 2. Pura uusi hukkavärisäiliö pakkauksesta.
- 3. Aseta uusi hukkavärisäiliö paikalleen.

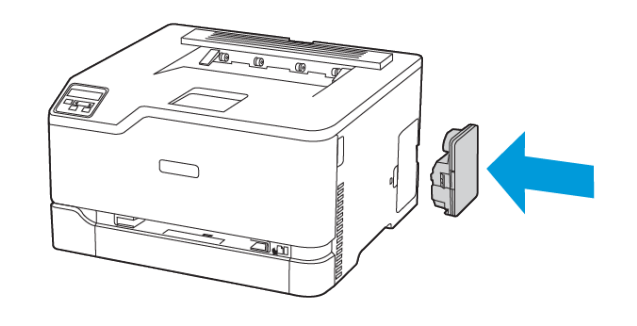

# Alustan täyttäminen

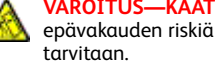

VAROITUS—KAATUMISVAARA: Voit vähentää laitteen epävakauden riskiä pitämällä alustan suljettuna, kunnes sitä

1. Irrota alusta.

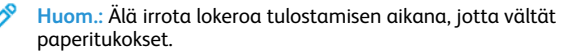

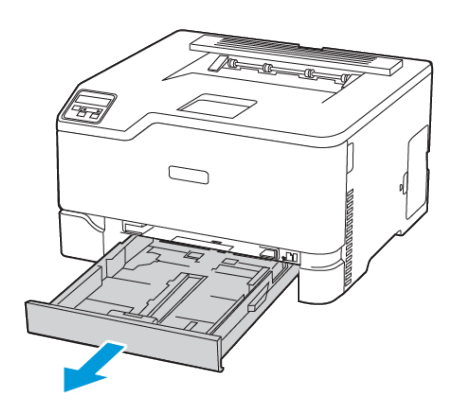

2. Taivuta ja tuuleta paperipino ja suorista sen reunat, ennen kuin lisäät sen tulostimeen.

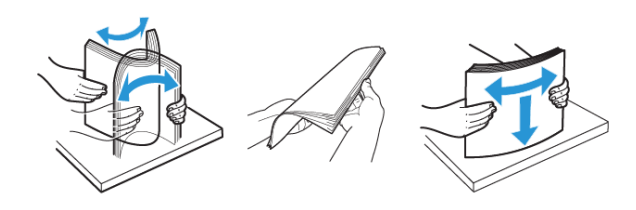

- 3. Lisää paperipino tulostettava puoli ylöspäin.
  - Lisää kirjelomake tekstipuoli ylöspäin niin, että otsake on lokeron takareunassa tulostettaessa yksipuolisesti.
  - Lisää kirjelomake tekstipuoli alaspäin niin, että otsake on lokeron etureunassa tulostettaessa kaksipuolisesti.
  - Älä liu'uta paperia alustaan.

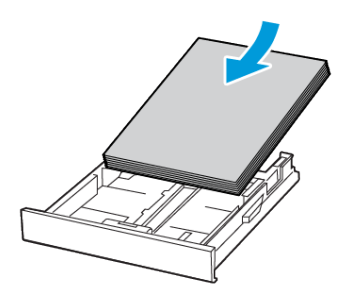

4. Vältä paperitukoksia varmistamalla, että pinon korkeus on paperin enimmäistäyttöosoittimen alapuolella.

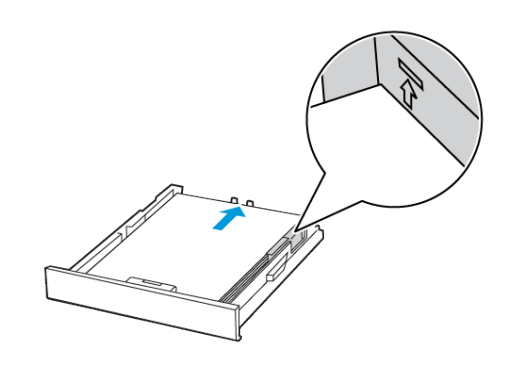

5. Säädä ohjaimet lisättävän paperin koon mukaan.

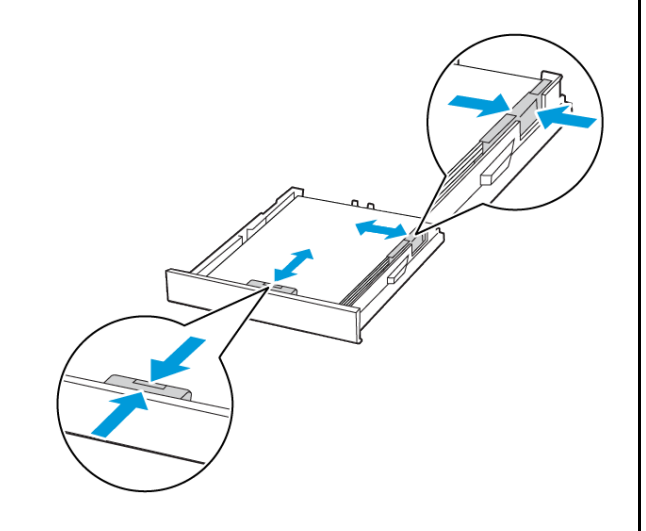

- 6. Aseta alusta tulostimeen.
- 7. Valitse tarvittaessa ohjauspaneelista paperikoko ja -laji, jotka vastaavat lisättyä paperia.

# Paperin lisääminen käsinsyöttöaukkoon

1. Säädä ohjain lisättävän paperin koon mukaan.

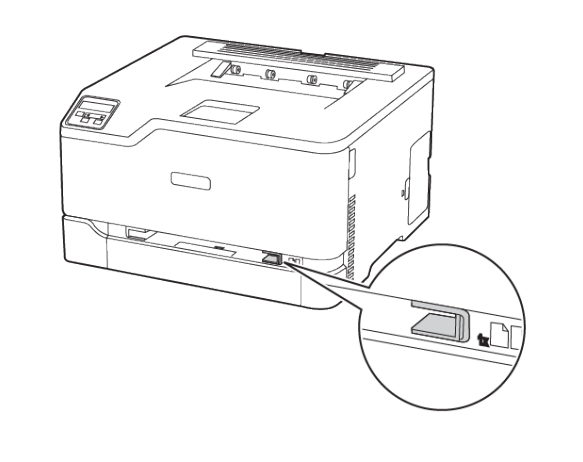

- 2. Lisää paperiarkki tulostimeen tulostuspuoli ylöspäin.
  - Lisää kirjelomakkeet tulostuspuoli ylöspäin ja yläreuna edellä yksipuolista tulostusta varten.

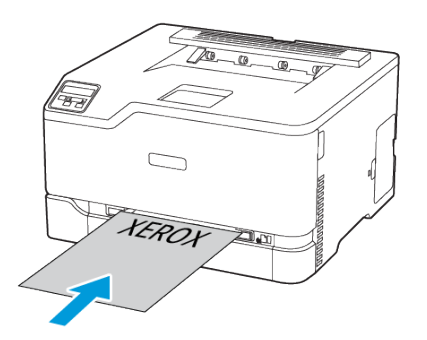

• Lisää kirjelomakkeet tulostuspuoli alaspäin ja alareuna edellä kaksipuolista tulostusta varten.

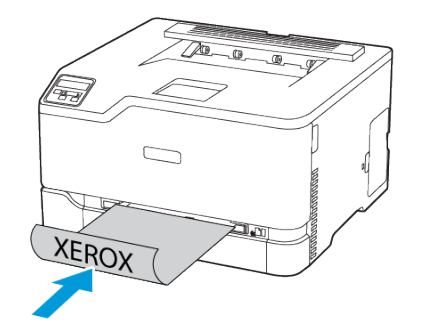

• Lisää kirjekuori avautuva puoli alaspäin paperinohjaimen oikeaa reunaa vasten.

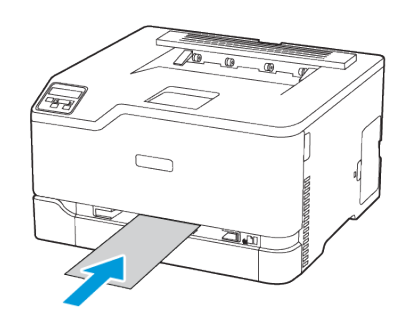

- 3. Syötä paperia, kunnes sen etureuna vedetään sisään.
  - Älä työnnä paperia käsinsyöttöaukkoon väkisin. Siten vältät paperitukokset.
  - Ennen kuin lisäät toisen arkin, odota, että näytössä näkyy viesti.

### Paperikoon ja -tyypin asettaminen

 Navigoi ohjaustaulusta kohtaan Asetukset > Paperialusta > Configuration (konfigurointi) > Paperikoko/-tyyppi ja valitse paperilähde.

Jos tulostimessa ei ole kosketusnäyttöä, voit selata asetuksia

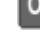

2. Aseta paperikoko ja -tyyppi.

## Laiteohjelmiston päivitys

Joidenkin sovellusten moitteeton toiminta vaatii laiteohjelman vähimmäistason.

Lisätietoja laiteohjelman päivittämisestä saat edustajalta.

- 1. Avaa selain ja kirjoita tulostimen IP-osoite selaimen osoitekenttään.
  - Tulostimen IP-osoite näkyy sen tulostimen päänäytössä. IPosoite on neljä pisteillä erotettua numerosarjaa, kuten 123.123.123.123.
  - Jos käytät välityspalvelinta, poista se tilapäisesti käytöstä, jotta verkkosivu latautuu oikein.
- 2. Napsauta kohtaa Asetukset > Laite > Päivitä laiteohjelmisto.
- 3. Valitse jompikumpi seuraavista:
  - Napsauta kohtaa Etsi päivityksiä > Hyväksy, aloita päivitys.
  - Lataa flash-tiedosto.
    - 1. Selaa flash-tiedostoon.
    - 2. Napsauta kohtaa Upload (lataa) > Aloita.

# Wi-Fi Directin määrittäminen

Wi-Fi Direct on Wi-Fi-pohjainen vertaisteknologia, jonka avulla langattomat laitteet voivat yhdistää suoraan Wi-Fi Direct -käyttöiseen tulostimeen ilman tukiasemaa (langatonta reititintä).

 Navigoi ohjaustaulussa kohtaan Asetukset > Verkko/portit > Wi-Fi Direct.

Jos tulostimessa ei ole kosketusnäyttöä, voit selata asetuksia **OK**painikkeella.

#### 2. Määritä asetukset.

- Ota Wi-Fi Direct käyttöön: tämän avulla tulostin voi lähettää oman Wi-Fi Direct -verkkonsa.
- Wi-Fi Direct -nimi: määrittää Wi-Fi Direct -verkolle nimen.
- Wi-Fi Direct -salasana: määrittää salasanan langattoman turvallisuuden neuvotteluun, kun vertaisyhteys on käytössä.
- Näytä salasana asetussivulla: näyttää salasanan verkkoasetussivulla.
- Hyväksy painonäppäinpyynnöt automaattisesti: tämän avulla tulostin voi hyväksyä yhteyspyynnöt automaattisesti.
- Huom.: Painonäppäinpyyntöjen automaattinen hyväksyntä ei ole suojattu.
- Oletuksena Wi-Fi Direct -verkon salasana ei näy tulostimen näytössä. Jos haluat näyttää salasanan, ota salasanan kurkistuskuvake käyttöön. Navigoi ohjaustaulusta kohtaan Asetukset > Turvallisuus > Muut > Enable Password/PIN Reveal (ota salasanan/PIN-koodin paljastus käyttöön).
- Jos haluat tietää Wi-Fi Direct -verkon salasanan näyttämättä sitä tulostimen näytössä, navigoi ohjaustaulusta kohtaan Asetukset > Raportit > Verkko > Verkon määrityssivu.

#### Mobiililaitteen liittäminen tulostimeen

Varmista ennen mobiililaitteen yhdistämistä, että Wi-Fi Direct on konfiguroitu. Lisätietoja on kohdassa Wi-Fi Directin määrittäminen.

#### Wi-Fi Direct -toiminnon käyttäminen

- Huom.: Nämä ohjeet koskevat vain Android-mobiililaitteita.
- 1. Siirry mobiililaitteessa Asetukset-valikkoon.
- 2. Ota käyttöön Wi-Fi ja napauta kohtaa Wi-Fi Direct.
- 3. Valitse tulostimen Wi-Fi Direct -nimi.
- 4. Vahvista yhteys tulostimen ohjauspaneelissa.

#### Wi-Fi-yhteyden muodostaminen

- 1. Siirry mobiililaitteessa Asetukset-valikkoon.
- 2. Napauta kohtaa Wi-Fi ja valitse tulostimen Wi-Fi Direct -nimi.
  - Huom.: Merkkijono DIRECT-xy, jossa x ja y ovat kaksi satunnaista merkkiä, lisätään Wi-Fi Direct -nimen eteen.
- 3. Kirjoita Wi-Fi Directin salasana.

# Tulostimen yhdistäminen verkkoon

Huom.: Tämä ominaisuus on käytettävissä vain tietyissä tulostinmalleissa.

Tarkista seuraavat asiat ennen aloittamista:

 Aktiivinen sovitin -asetuksen arvoksi on valittu Autom. Navigoi ohjaustaulusta kohtaan Asetukset > Verkko/portit > Verkon yleiskatsaus > Aktiivinen sovitin.

Jos tulostimessa ei ole kosketusnäyttöä, voit selata asetuksia **OK**painikkeella.

• Ethernet-kaapelia ei ole liitetty tulostimeen.

#### Ohjatun langattoman määritystoiminnon käyttö

#### tulostimessa

- Nämä ohjeet koskevat vain joitakin tulostinmalleja.
- Varmista ennen ohjatun toiminnon käyttöä, että tulostimen laiteohjelmisto on päivitetty.
- 1. Kosketa aloitusnäytöllä Wi-Fi-kuvaketta ja sitten kohtaa Set up now (määritä nyt).
- 2. Valitse Wi-Fi-verkko ja kirjoita verkon salasana.
- 3. Kosketa kohtaa Valmis.

#### Tulostimen ohjaustaulusta

- Navigoi ohjaustaulusta kohtaan Asetukset > Verkko/portit > Langaton > Setup On Printer Panel (määritä tulostimen paneelista). Jos tulostimessa ei ole kosketusnäyttöä, voit selata asetuksia OKpainikkeella.
- Valitse Wi-Fi-verkko ja kirjoita verkon salasana. Wi-Fi-verkko-yhteensopivien tulostinmallien alkumäärityksessä tulee näyttöön Wi-Fi-verkon määrityskehote.

# Tukosten poistaminen

# Tukosten välttäminen

#### Lisää paperi oikein

• Varmista, että paperi on alustassa suorassa.

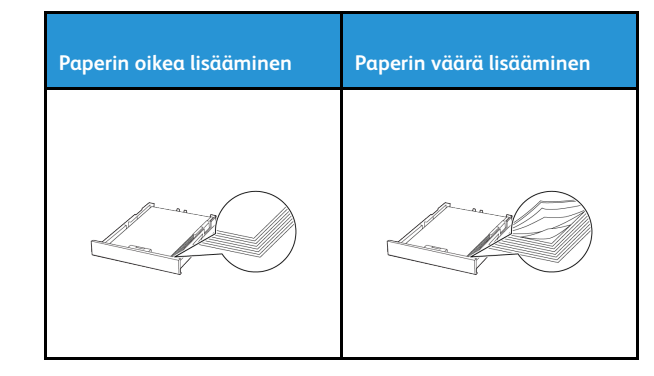

- Älä lisää alustaan paperia tai poista alustaa tulostamisen aikana.
- Älä lisää laitteeseen liikaa paperia. Varmista, että pinon korkeus on paperin enimmäistäyttöosoittimen alapuolella.
- Älä liu'uta paperia alustaan. Lisää paperi kuvan mukaisesti.

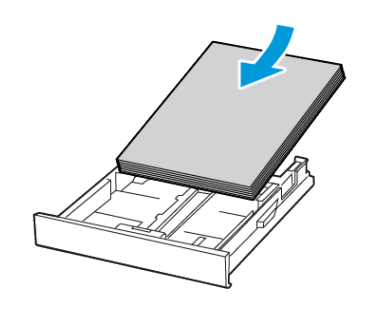

- Varmista, että paperiohjaimet ovat oikeassa asennossa, eivätkä paina paperia tai kirjekuoria liian tiukasti.
- Työnnä alusta kunnolla paikalleen tulostimen sisään paperin lisäämisen jälkeen.

#### Käytä suositeltua paperia

- Käytä ainoastaan suositeltua paperia tai erikoistulostusmateriaalia.
- Älä lisää ryppyistä, taitettua, kosteaa tai käpristynyttä paperia.

Taivuta ja ilmasta paperipino ja suorista sen reunat, ennen kuin lisäät sen tulostimeen.

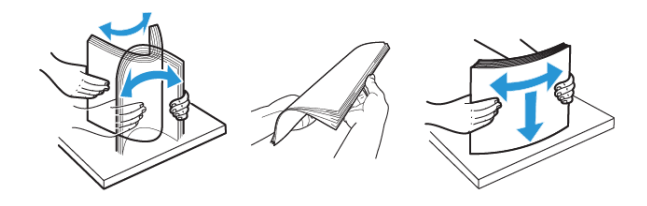

- Älä käytä käsin leikattua tai rajattua materiaalia.
- Älä käytä samassa lokerossa eri kokoisia, painoisia tai tyyppisiä papereita.
- Varmista, että paperikoko ja -laji on asetettu oikein tietokoneen tai tulostimen ohjauspaneelissa.
- Säilytä paperi valmistajan suositusten mukaisesti.

## Tukoksen sijainnin tunnistaminen

- Kun tukosavustaja -asetus on Käytössä, tulostin voi yrittää tyhjentää tyhjät tai osittain tulostetut sivut, kun juuttunut paperi on poistettu. Tarkista tyhjät sivut tulosteista.
- Kun käyttöpaneeliin tulee ilmoitus Tukosselvitys -asetus on Käytössä tai Automaattinen, tulostin tulostaa jumiutuneet sivut uudelleen.

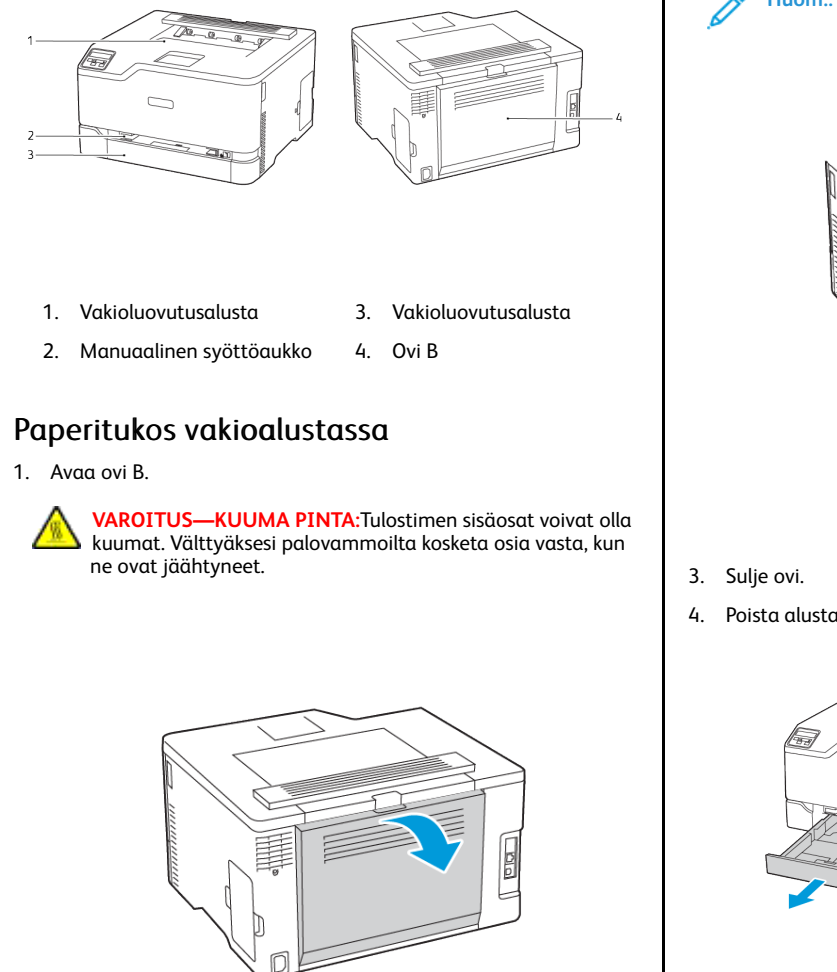

- 2. Poista juuttunut paperi.
  - **Huom.:** Varmista, että poistat kaikki paperinpalat.
- 4. Poista alusta ja käsinsyöttöalusta.

- 5. Poista juuttunut paperi.
  - Muom.: Varmista, että poistat kaikki paperinpalat.

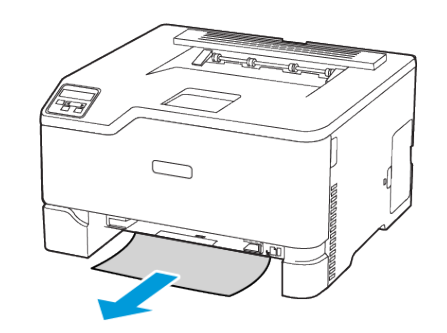

6. Aseta käsinsyöttöalusta ja alusta.

6

# Paperitukos valinnaisessa alustassa

1. Avaa ovi B.

VAROITUS—KUUMA PINTA:Tulostimen sisäosat voivat olla kuumat. Välttyäksesi palovammoilta kosketa osia vasta, kun ne ovat jäähtyneet.

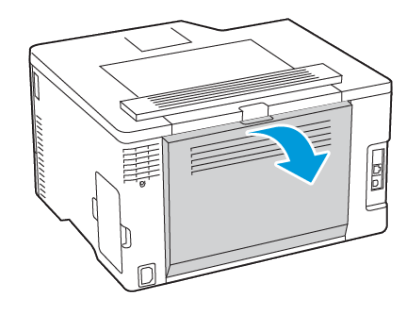

2. Poista juuttunut paperi.

Huom.: Varmista, että poistat kaikki paperinpalat.

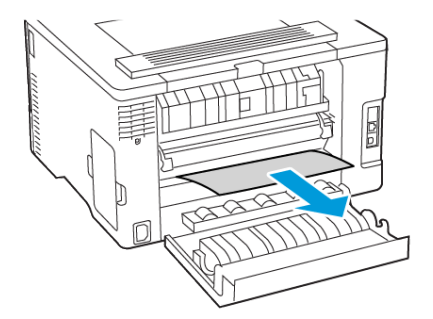

#### 3. Sulje ovi.

4. Avaa ovi E.

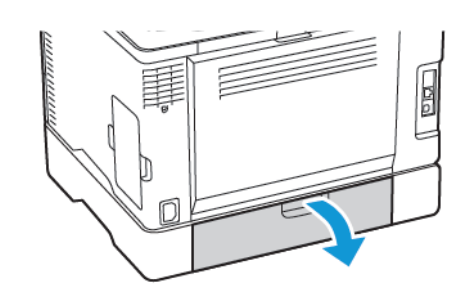

- 5. Poista juuttunut paperi.
  - Muom.: Varmista, että poistat kaikki paperinpalat.

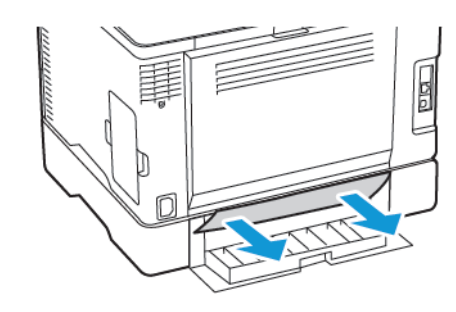

- 6. Sulje ovi.
- 7. Irrota valinnainen alusta.

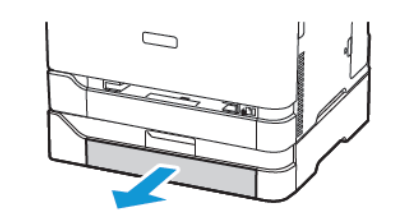

8. Poista juuttunut paperi.

Huom.: Varmista, että poistat kaikki paperinpalat.

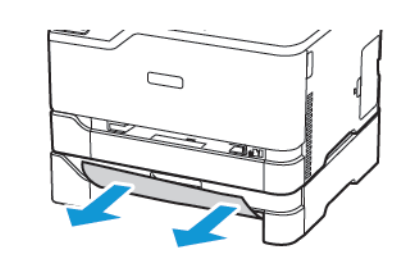

9. Aseta alusta tulostimeen.

# Paperitukkeuma vakioluovutusalustassa

Poista juuttunut paperi.

Huom.: Varmista, että poistat kaikki paperinpalat.

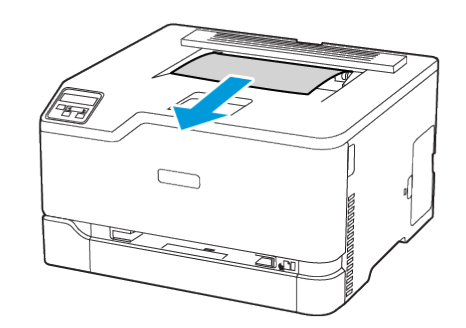

# Paperitukos käsinsyöttöaukossa

1. Poista alusta ja käsinsyöttöalusta.

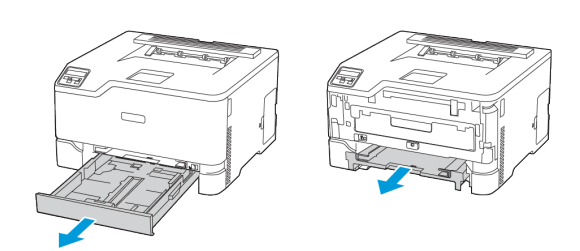

2. Poista juuttunut paperi.

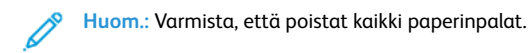

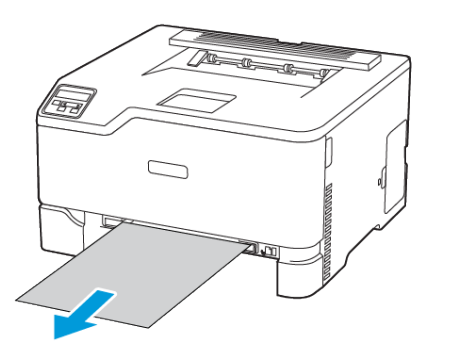

3. Aseta käsinsyöttöalusta ja alusta.

# Paperitukos ovessa B

1. Avaa ovi B.

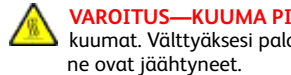

VAROITUS—KUUMA PINTA:Tulostimen sisäosat voivat olla kuumat. Välttyäksesi palovammoilta kosketa osia vasta, kun ne ovat jäähtyneet.

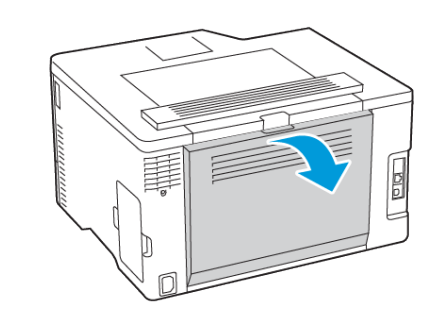

- 2. Poista juuttunut paperi seuraavilta alueilta:
  - Huom.: Varmista, että poistat kaikki paperinpalat.
  - Kiinnityslaitteen alue

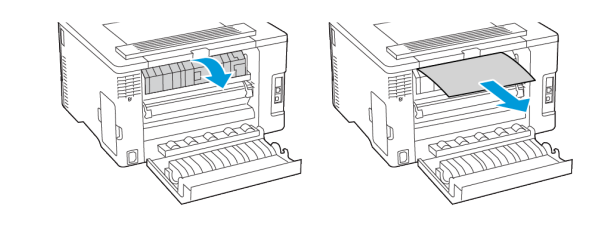

• Alue kiinnityslaitteen alueen alla

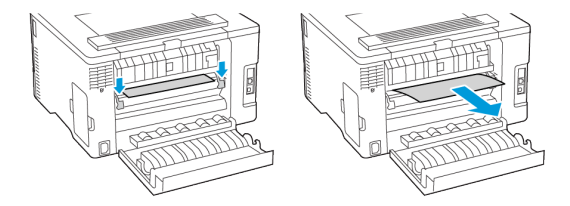

• Dupleksilaite

3. Sulje ovi.

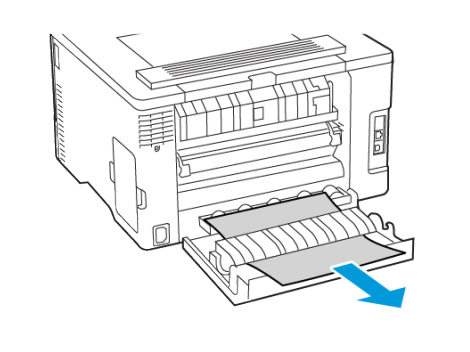

© 2021 Xerox Corporation. Kaikki oikeudet pidätetään. Xerox® on Xerox Corporationin tavaramerkki Yhdysvalloissa ja muissa maissa.

Apple®, iPad®, iPhone®, iPod®, iPod touch®, AirPrint® ja AirPrint-logo® ovat Apple Inc:n tavaramerkkejä tai rekisteröityjä tavaramerkkejä Yhdysvalloissa ja muissa maissa. Google Cloud Print<sup>™</sup> -verkkotulostuspalvelu, Gmail<sup>™</sup>sähköpostipalvelu ja Android<sup>™</sup>-mobiiliteknologia-alusta ovat Google, Inc:n tavaramerkkejä. Microsoft®, Windows Vista®, Windows®, Windows Server® ja OneDrive® ovat Microsoft Corporationin rekisteröityjä tavaramerkkejä Yhdysvalloissa ja muissa maissa. Mopria on Mopria Alliancen tavaramerkki. Wi-Fi CERTIFIED Wi-Fi Direct®on Wi-Fi Alliancen tavaramerkki. Kaikki muut tavaramerki ovat omistajiensa omaisuutta. 702P08609

BR32747

607E39340

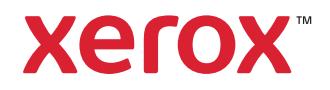